REGISTRO EN SODEXO CLUB

# ¿Cómo registrarte en Sodexo Club? *Usuario Nuevo*

sodexo

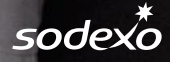

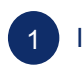

#### Ingresa a <u>www.sodexoclub.com.pe</u> y haz clic en <u>Regístrate</u>

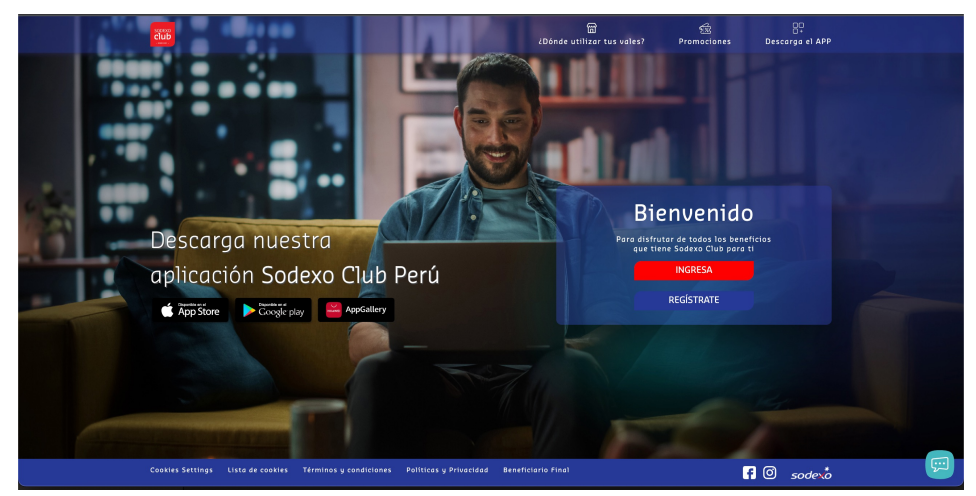

Revisa tu buzón de correo electrónico e ingresa el código de seguridad que te llegó. \*Recuerda revisar también el buzón de SPAM o promociones de tu correo.

| centred |                                                                                                    |
|---------|----------------------------------------------------------------------------------------------------|
|         | Revise su bandeja de correo electrónico                                                                |
|         | Para asegurar la cuenta                                                                                |
|         |                                                                                                    |
|         |                                                                                                    |
|         | (45)                                                                                                   |
|         | brinitte matta@sodexs.com.w                                                                            |
|         |                                                                                                    |
|         | Por razones de seguridad, introduzca el código que<br>le acabamos de enviar por correo electrónico por |
|         | favor.                                                                                                 |
|         | `                                                                                                    |
|         | Continuer                                                                                              |
|         |                                                                                                    |

#### 2 Ingresa tu correo electrónico personal

4

| sodex         |                                                                 |  |
|---------------|-----------------------------------------------------------------|--|
|               | iVamos a crear su cuenta!                                       |  |
|               | Registro                                                        |  |
|               | Registro: Está en el paso 1 de 3                                |  |
|               | 2 3                                                             |  |
|               | Correo electrónico<br>Por favor, digite su Correo electrónico ( |  |
|               | Crear mi cuenta                                                 |  |
|               | <u>¿Ya tiene una cuenta? Iniciar sesión</u>                     |  |
|               |                                                                 |  |
| © Sodexo 2021 |                                                                 |  |

El registro es únicamente por

la web www.sodexoclub.com.pe

Deberás crear una clave que cumpla con los parámetros solicitados: 8 caracteres como mínimo, 1 carácter especial, 1 número,1 letra)

| Defina una contraceña                                                  |  |
|------------------------------------------------------------------------|--|
| Dennu unu concrusenu                                                   |  |
| Para asegurar su cuenta                                                |  |
| Registro: Está en el poso 1 de 3                                       |  |
| <b>1 3 3</b>                                                           |  |
|                                                                        |  |
| 0                                                                      |  |
|                                                                        |  |
|                                                                        |  |
|                                                                        |  |
| usuariopruebasodexo@gmail 😒                                            |  |
| Der feier define une nueve contración                                  |  |
| Por lavor, denna ana naeva conclasena                                  |  |
| Contraseña                                                             |  |
| Por favor, digite su contraseña                                        |  |
| 8 caracteres 1 caracter especial ((@\#,%)                              |  |
| <ul> <li>Constant sectors and</li> <li>Constant sectors and</li> </ul> |  |
|                                                                        |  |

| odexo<br>ccessect |                                                                                                    |
|-------------------|----------------------------------------------------------------------------------------------------|
|                   | Necesitamos conocer más de usted<br>Complete su información personal                                                      |
|                   | Inglower fast and group 2 de 3                                                                                            |
|                   | usuartopruebasodexoe@gmail 🐨                                                                                              |
|                   | reporto "<br>& Información de perfil                                                                                      |
|                   | Bern*     Por foxor, selecciane su genero     V     Por foxor, complete sus nomtres     Aeditan*                          |
|                   | Por favor, complete sus apellidos                                                                                         |
|                   | Set Información de contacto           Información de contacto           Image: set alterno *           Múmero de teléfono |
|                   |                                                                                                    |

Para terminar tu registro, acepta nuestros términos y condiciones y las políticas de privacidad

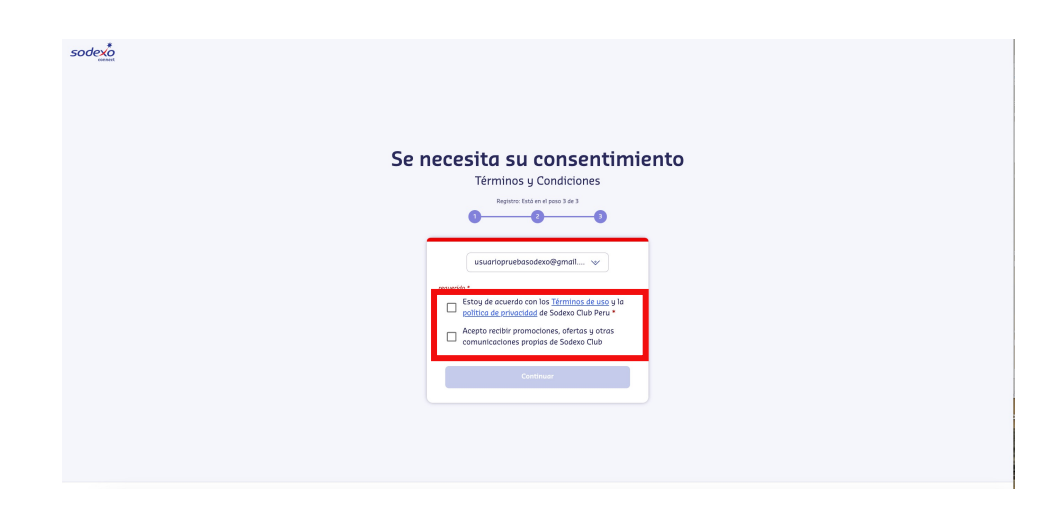

|   | Ingi |
|---|------|
| 0 | min  |

Ingresa el código de seguridad que te ha llegado por mensaje de texto. \*Tendrás 5 minutos para ingresar el código, vencido este tiempo deberás solicitar un nuevo código

| Verifique     | su numero de telei               | tono |  |
|---------------|----------------------------------|------|--|
| Pa            | ıra confirmar su identidad       |      |  |
|               | Registro: Está en el poso 2 de 3 |      |  |
| Por naz<br>co |                                  |      |  |
|               |                                  |      |  |
|               | Continuar                        |      |  |
|               | Reenviar código                  |      |  |
|               | Modificar número                 |      |  |

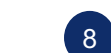

Finalmente, debes seleccionar e ingresar tu número de documento

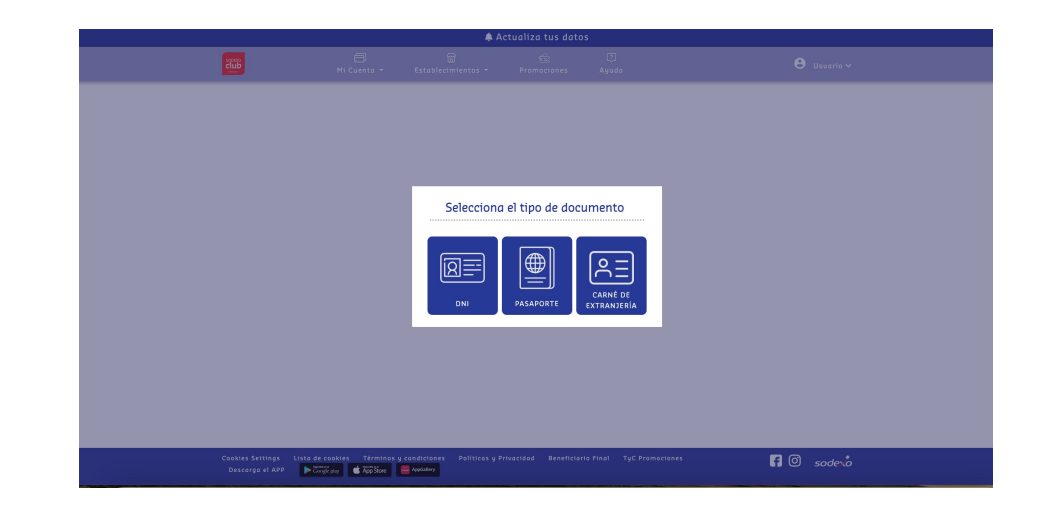

#### Como confirmación, te llegará un correo con todos los datos que ingresaste

| Confirmación de creación | de cuenta                                                                                                    |  |
|--------------------------|----------------------------------------------------------------------------------------------------|--|
| Pruebas SAB < pruebasne  | etpe@gmail.com>                                                                                                    |  |
|                          | ••••       ••••         ••••       •••         ••••       •••         ••••       •••         ••••       •••         •••       •••         •••       •••         •••       •••         •••       •••         •••       •••         •••       •••         •••       •••         •••       •••         •••       •••         •••       •••         •••       •••         •••       •••         •••       •••         •••       •••         •••       •••         •••       •••         •••       •••         •••       •••         •••       •••         •••       •••         •••       •••         •••       •••         •••       •••         •••       •••         •••       •••         •••       •••         •••       •••         •••       •••         •••       •••         •••       •••         ••• |  |

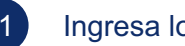

#### Ingresa los datos de tu Ecommerce Pass al portador

#### Agrega tu tarjeta ECommerce portador

Completa el formulario y agrega tu tarjeta ECommerce al portador directamente desde la web.

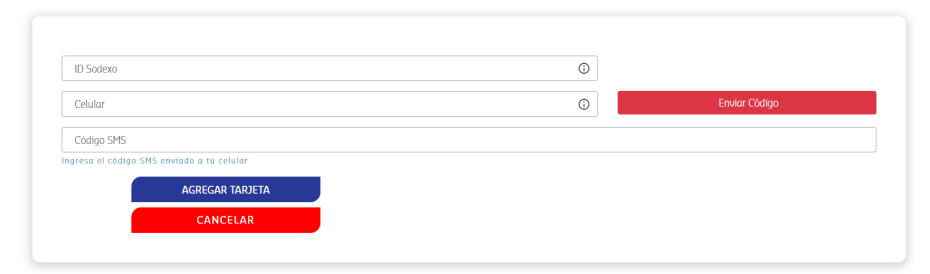

En el menú "Mi Ecommerce Pass" deberás seleccionar "Agrega una Ecommerce Pass al portador"

(10)

...

22:01

Si tienes alguna consulta o problema con el proceso de registro podrás contactarte al (01) 513-2810

f O sodero

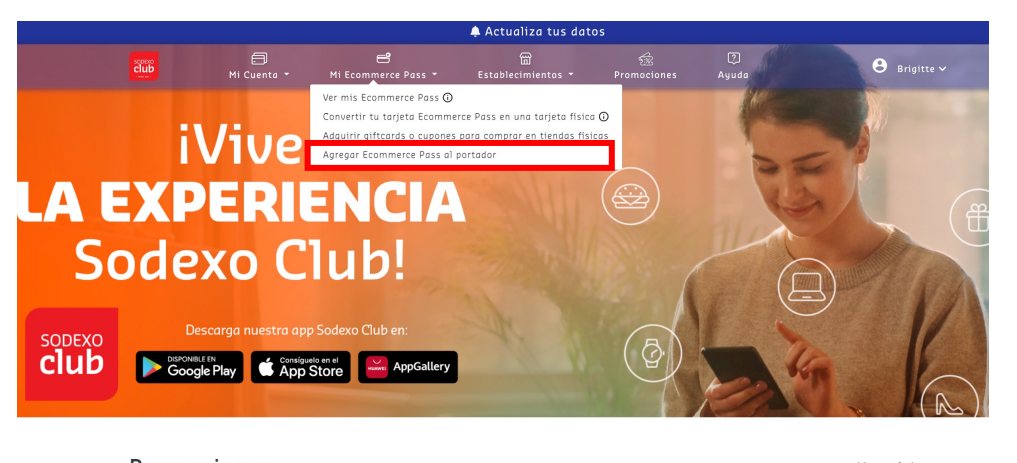

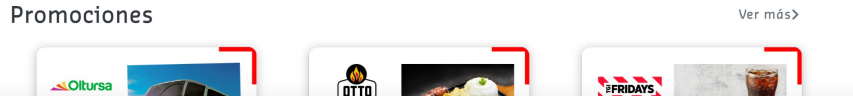

#### ¡Listo!

Podrás visualizar saldo y movimientos de tu tarjeta, en el menú "Mi cuenta" y seleccionas "Consulta tu saldo y movimiento"

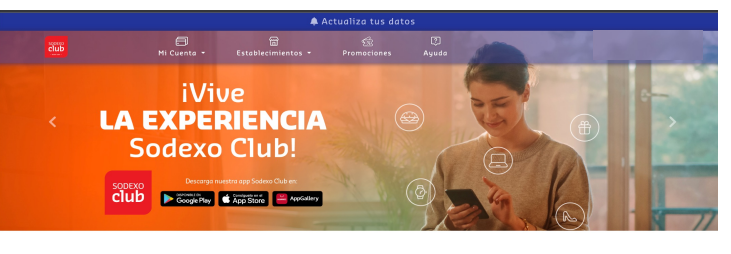

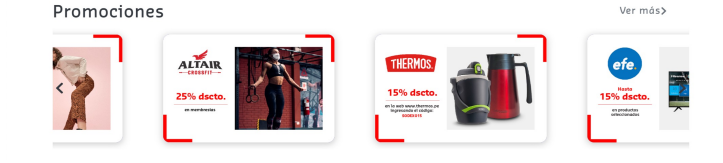

**REPOSICIÓN DE TARJETAS** 

## ¿Cómo visualizar la tarjeta virtual Ecommerce Pass?

sodexo

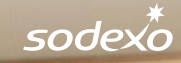

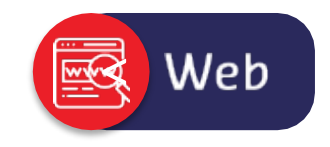

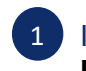

Ingresa a <u>www.sodexoclub.com.pe</u> y haz clic en el menú "**Mi Ecommerce Pass**" deberás seleccionar "**Ver mi Ecommerce Pass**"

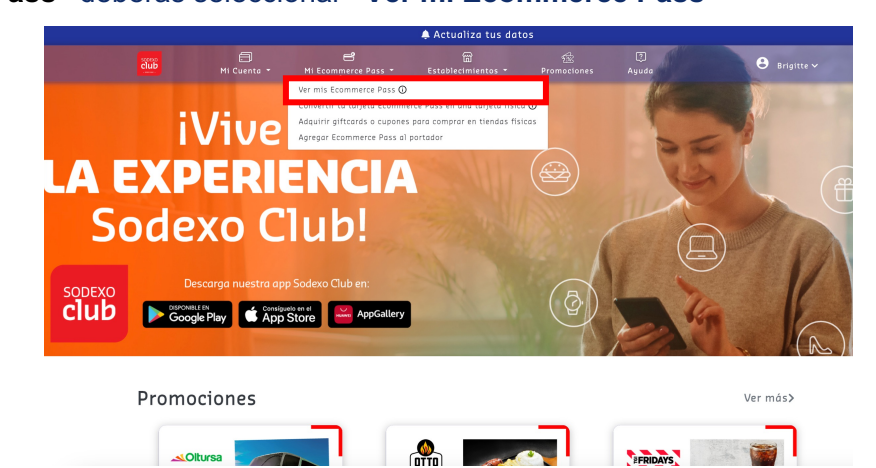

Para poder ver los datos completos de tu tarjeta haciendo clic en el "ícono del candado". Deberás ingresar el código enviado por mensaje de texto a tu celular.

|                                     | 🌲 A               |                                      |                                                 |        |
|-------------------------------------|-------------------|--------------------------------------|-------------------------------------------------|--------|
|                                     | Stablecimientos - |                                      |                                                 |        |
| Consul                              | ta de ta          | arjeta                               | s Econ                                          | nmerce |
|                                     |                   |                                      |                                                 |        |
|                                     |                   |                                      |                                                 |        |
| Tarjetas Virtuales                  |                   |                                      |                                                 |        |
| Visualiza tu tarjeta y código CVV2. |                   | sodexo                               | E-COMMERCE                                      |        |
|                                     | 🔒 Ingresa el      | código en                            | viado a 🛛 🗙                                     |        |
|                                     | tu celular        |                                      |                                                 |        |
|                                     | Courgo            |                                      |                                                 |        |
|                                     |                   |                                      | CERRAR ENMAR                                    |        |
|                                     |                   | VÁLIDO HASTA                         | XX/XX                                           |        |
|                                     |                   |                                      | VISA                                            |        |
|                                     |                   |                                      |                                                 |        |
|                                     |                   |                                      |                                                 |        |
|                                     |                   | Haz clic en el i<br>visualizar los d | cono del candado, para<br>etalles de 10 tarjeta |        |
|                                     |                   |                                      |                                                 |        |

2 En esta sección encontrarás los datos de tu tarjeta, como: # de tarjeta, Datos completos, Fecha de vencimiento, CVV2.

|                                                 |                                                                          | 🌲 A                                                         | ctualiza tus dato                                    |                                                                                                    |               |
|-------------------------------------------------|--------------------------------------------------------------------------|-------------------------------------------------------------|------------------------------------------------------|----------------------------------------------------------------------------------------------------|---------------|
| čiub                                            | Mi Cuenta 👻                                                              | 🛱<br>Establecimientos 👻                                     | Promociones                                          | (?)<br>Ayuda                                                                                                    | 🕒 Katherine 🗸 |
| Tarjetas V                                      | Virtuales                                                                |                                                             |                                                      |                                                                                                    |               |
| Visualiza tu tarjeta y<br>Nozelhen<br>Visualiza | y código CVV2.<br>el icono del candodo, para<br>rlos datos de tu torjeto | ٢                                                           | 500<br><b>F-CC</b><br>4058 •<br>CARDENA<br>SODEXO    | dexo<br>pass<br>s tanteme<br>sass process                                                                                                    | >             |
|                                                 | Recuerda                                                                 | ue también puedes solicitar la                              | CVV2     CVV2     Access     constant of the Economy | AS IA XAVA<br>XXX<br>VISA<br>94. Kore esta tasifeto virtual es<br>comprese no sisteritariona atore<br>error: Passa com un coste adicional aQ | vi            |
|                                                 |                                                                          |                                                             |                                                      |                                                                                                    | -             |
| Cookies Settings Li:<br>TyC Promociones         | sta de cookles Términ<br>Descarga el APP 💦                               | os y condiciones Politicas y<br>Scole play 📫 AppStore 📟 Ana | Privacidad Benefici                                  |                                                                                                    | f 🕘 sodexo    |

4 Sección "Mi cuenta": En esta sección podrás consultar tu saldo y movimientos

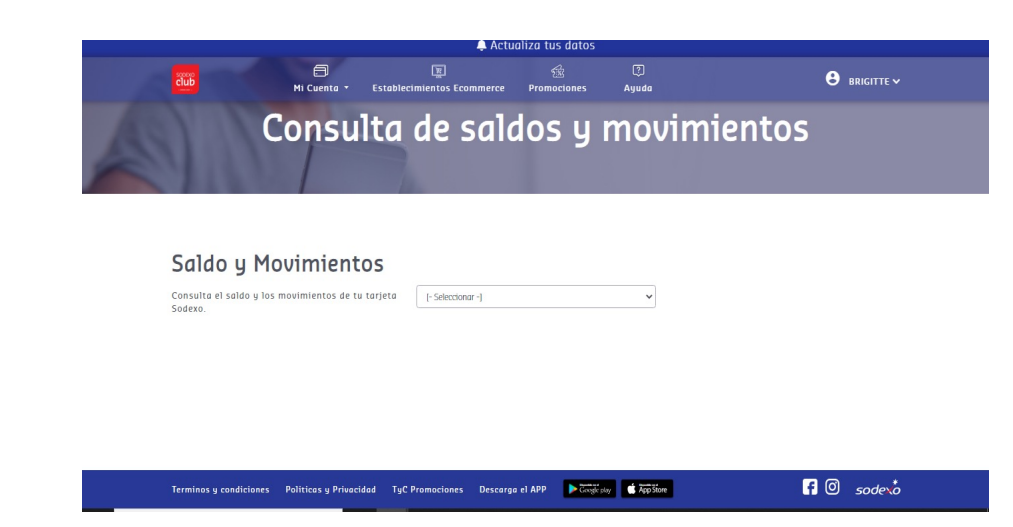

\*Por motivos de seguridad, la visualización de esta información es de **1 minuto**. Podrás verla nuevamente sin problemas

### ¿Cómo ver tus saldos y movimientos desde el APP Sodexo Club?

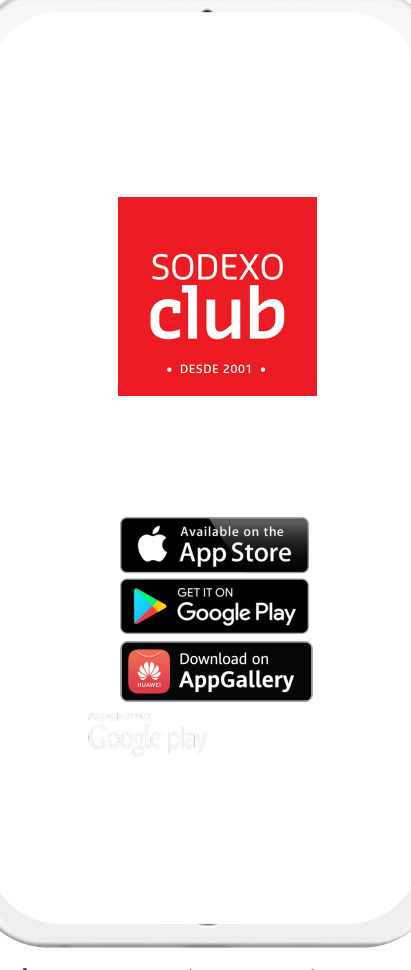

Ingresa a tu cuenta con tu usuario y contraseña

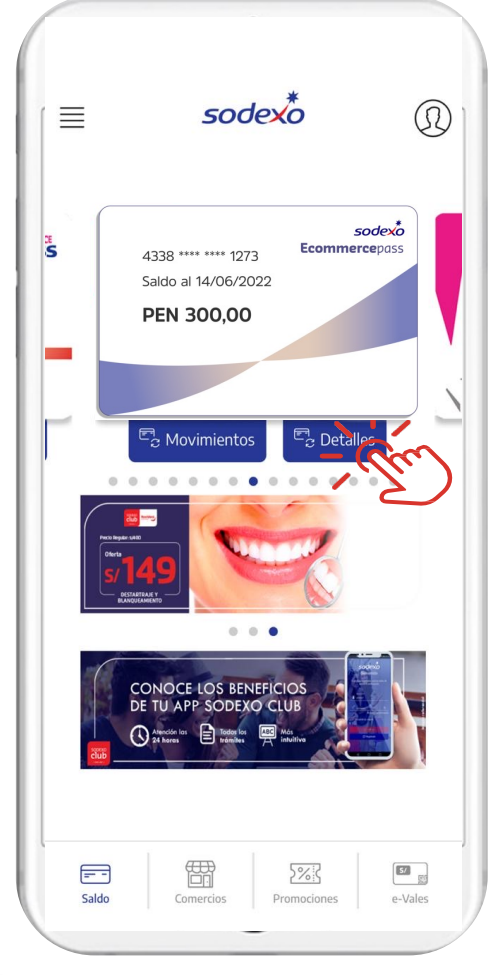

En la pantalla principal encontrarás: Movimientos y Detalles

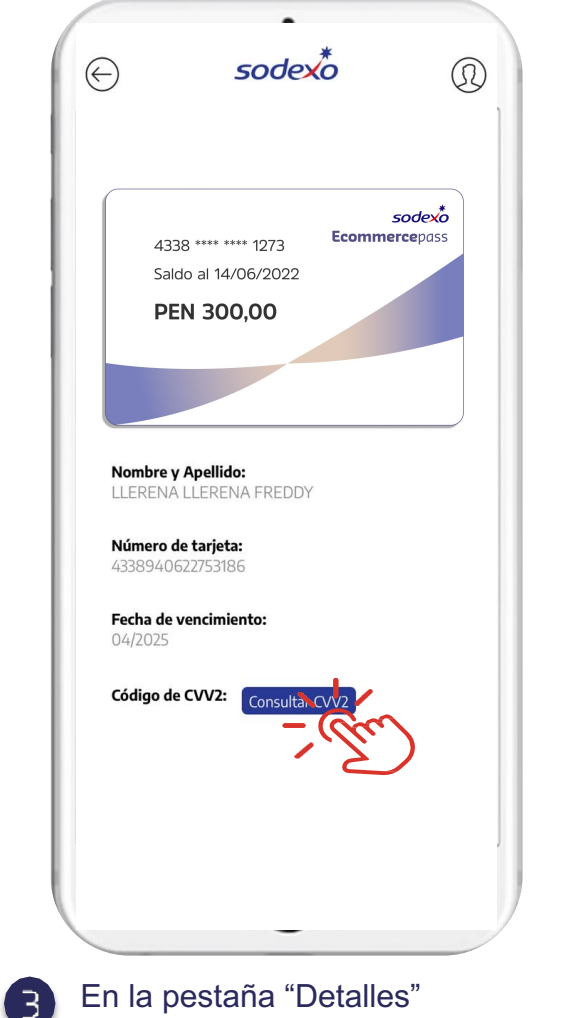

En la pestaña "Detalles" encontrarás los datos de tu tarjeta. Para poder visualizar tus datos completos deberás hacer clic en el botón "Consultar CVV2"

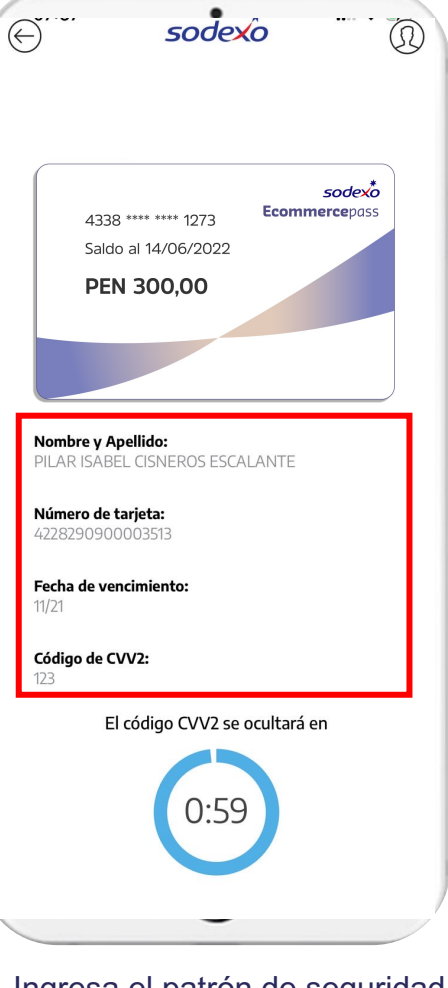

Арр

Ingresa el patrón de seguridad que tengas configurado en tu celular: Face ID o Touch ID o patrón PIN